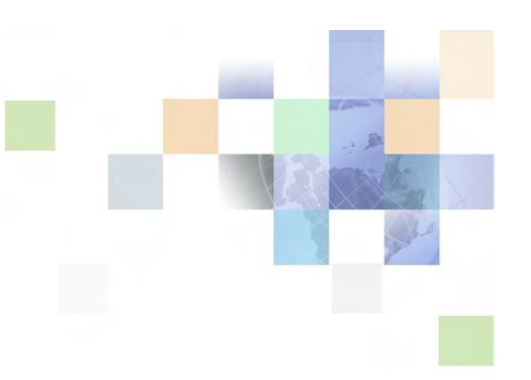

## **Contact Center Anywhere**

## **Business Event Administration Guide**

**DHSCCA Systems Team** 

This document provides information on Business Event administration in CCA.

The CCA Administrator will have the ability to view all Business Events, and modify them as needed.

Business Events can be used to modify open/closed hours, add holidays, enable emergency events to play a message and close the contact center for a brief period of time (i.e. Fire Drill, Tornado Drill, etc.), or insert messaging related to High Call Volume, or other special event messaging.

To access the Business Events in Administration Manager, click the link on the left side of the page. Once you are in the Business Events screen there are several different ways to locate the event that you would like to modify.

- You can click the letter at the top
- You can type the event name in the Find field and click Go
- You can scroll through multiple pages by using the navigation buttons at the bottom of each page.

| Administration Manager                                                                                                    |                                                                                                    |                                              |          | III Configure      | Help 📝 Tutorial | 🗎 About 🔀    | Logout |
|----------------------------------------------------------------------------------------------------|----------------------------------------------------------------------------------------------------|----------------------------------------------|----------|--------------------|-----------------|--------------|--------|
| Þ                                                                                                    | COMPANY Department of Health Serv<br>ALIAS DHSCCA<br>COUNTRY United States                                                                                                    | ICE: CONTACT Jennifer I<br>PHONE<br>WEB SITE | Matthees |                    |                 |              |        |
| Options                                                                                                    |                                                                                                    |                                              | Add      | Edit               | Delete          | Help         |        |
| Options         Company         Skills         Agents         Workgroups         Project Menus         Project Menus         Project Menus         Project Menus         Project Menus         Project Menus         Project Menus         Project Menus         Project Menus         Outcomes         Company Prompts         Dial List         Agent Departure Reasons         Departments         Prefix Routing Groups         Pattern Matching Groups         Business Events         Parameter Extensions         Configuration Baseline         Image: Reports         Advanced Reports | Business Events<br>A B C D E F G H<br>Event Type<br>C1.Closed.Hours<br>C1.Emergency<br>C1.High.Volume<br>C1.Holidays<br>C1.Open.Hours<br>C1.Special<br>C1.Technical<br>C1.Technical<br>C1.Closed.Hours<br>C10.Closed.Hours<br>C10.Emergency<br>C10.Emergency<br>C10.Emergency<br>C10.High.Volume<br>C10.Holidays<br>C10.Open.Hours<br>C10.Special<br>C10.Special<br>C10.Special | IJKLMNOPQRSTUVWXYZ                           | Add      | Edit Remove Filter | Delete          | Help<br>Find | ] Go   |
|                                                                                                    | v                                                                                                    |                                              |          |                    |                 |              |        |

| << First | < Previous | 15 👻 | Next > | Last >> |
|----------|------------|------|--------|---------|
|          |            |      |        |         |

Once you have found the event you would like to modify, double click on the event name. Once the event opens, click on an existing sub-event, or click the add button to insert a new sub-event.

| Administration Manager                                                                                                    |                                                                                                    |                                                | 🧱 Configure 👔 Help 👔 Tutorial 📄 About 🔀 Logout |
|----------------------------------------------------------------------------------------------------|----------------------------------------------------------------------------------------------------|------------------------------------------------|------------------------------------------------|
| Þ                                                                                                    | COMPANY Department of Health Service:<br>ALIAS DHSCCA<br>COUNTRY United States                                                                                                   | CONTACT Jennifer Matthees<br>Phone<br>Web site |                                                |
| Options                                                                                                    |                                                                                                    |                                                | Help                                           |
| Options         Company         Skills         Agents         Workgroups         Project Menus         Projects         Mail Manager         Campaign         Libraries         Outcomes         Company Prompts         Dial List         Agent Departure Reasons         Departments         Prefix Routing Groups         Pattern Matching Groups         Business Events         Parameter Extensions         Configuration Baseline         Advanced Reports | Business Events >> M1.Holidays<br>Business Event Name (Ex. Holidays, Closing Hours, Va<br>M1.Holidays<br>This Business Event will occur when any of the follow<br>Sub Event Name | cations, etc.)<br>ing sub events occur:        | Help<br>Time                                   |
| (a)                                                                                                    |                                                                                                    |                                                | OK Cancel Apply                                |

You must enter in a sub-event name, and set the date and time frame that the event will be applied to.

| Oefine Sub Event                                                                |                                            |  |
|---------------------------------------------------------------------------------|--------------------------------------------|--|
| Christmas Holiday                                                               |                                            |  |
| Schedule Event<br>Specific Period<br>Weekly<br>From 12/26/2011<br>To 12/26/2011 | 8 ▼ hrs. 0 ▼ mins.<br>16 ▼ hrs. 30 ▼ mins. |  |
|                                                                                 | OK Cancel Help                             |  |

After you have set the date and time frame of the sub-event, click OK. You can also click Cancel if you decide to back out without making a change.

| Administration Manager                                                                                                    |                                                                                                    |                                                           | 🗰 Configure 🙀 Help 💡 Tutori | ial 📄 About 🔀 Logou |
|----------------------------------------------------------------------------------------------------|----------------------------------------------------------------------------------------------------|-----------------------------------------------------------|-----------------------------|---------------------|
| Þ                                                                                                    | COMPANY Department of Health Service:<br>ALAS DHSCCA<br>COUNTRY United States                                                               | CONTACT Jennifer Matthees<br>Phone<br>Web Site            |                             |                     |
| Options                                                                                                    |                                                                                                    |                                                           |                             | Help                |
| Company<br>Skills<br>Agents<br>Workgroups<br>Project Menus<br>Projects<br>Mail Manager<br>Camoainn                                                                                                    | Business Events >> M1.Holidays<br>Business Event Name (Ex. Holidays, Closing<br>M1.Holidays<br>This Business Event will occur when any of t | Hours, Vacations, etc.)<br>he following sub events occur: |                             | + 1 1               |
| 1 libraries                                                                                                    | Sub Event Name                                                                                                    | Time                                                      |                             |                     |
| Agent Statuses<br>Outcomes<br>Company Prompts<br>Dial List<br>Agent Departure Reasons<br>Departments<br>Prefix Routing Groups<br>Prefix Routing Patterns<br>Pattern Matching Groups<br>Business Events<br>Parameter Extensions<br>Configuration Baseline<br>Advanced Reports | Christmas Holiday                                                                                                    | from 12/26/2011 - 08:00 AM to 12/26/2011 - 04:30 PM       | OK                          | Cancel Apply        |
|                                                                                                    |                                                                                                    |                                                           | ОК                          | Cancel Apply        |

You **MUST** click OK or Apply on the Business Event to apply any changes that you made by adding or adjusting the sub-event. If you do not do this, your changes will not be applied.